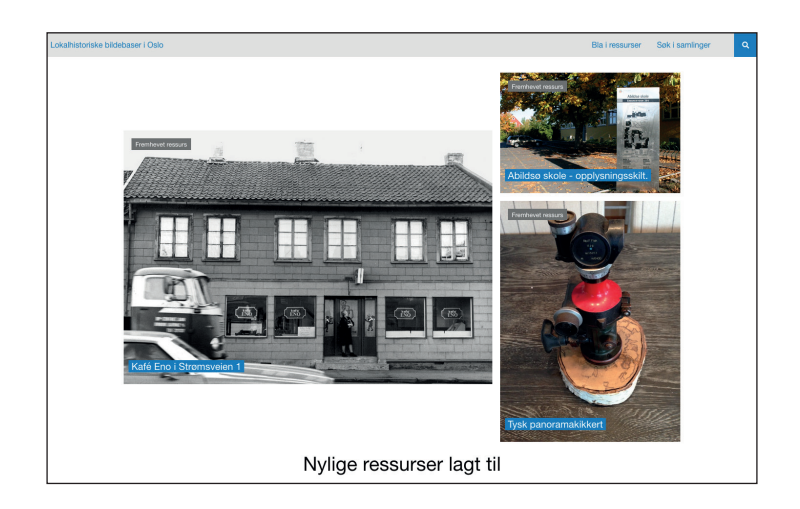

# **HISTORIEBILDER.NO**

# Bruksanvisning til opplasting av digitale bilder

Versjon 1 11. mars 2024

Reiner Schaufler reiner.schaufler@gmail.com

Fellesrådet for historielagene i Oslo

(OMEKA-database-versjon 3.1.1)

Skriv historiebilder.no/admin/ i nettleseren din og bekreft.

Du kommer til https://historiebilder.no/admin/users/login

| Omeka                             |
|-----------------------------------|
|                                   |
| Lokalhistoriske bildebaser i Oslo |
| Brukernavn*                       |
| xx                                |
| Passord*                          |
| Husk meg?                         |
| Logg inn                          |
| (Glemt passordet?)                |
| Drevet av Omeka I Versjon 3.1.1   |

# 2.

Skriv brukernavn og passord og bekreft.

Du kommer til

| Lokalhistoriske bildebaser i O | Dslo Programtillegg Utseende Brukere Innstillinger Stats <b>Velkommen</b> , Vålerenga historielag Logg u |
|--------------------------------|----------------------------------------------------------------------------------------------------|
| Frontpanel                     | Frentranal                                                                                               |
| Ressurser                      | Frontpanel                                                                                               |
| Samlinger                      |                                                                                                    |
| Ressurstyper                   | En ny versjon av Omeka er tilgjengelig for nedlasting. <u>Oppgrader til 3.1.2</u>                        |
| Stikkord                       |                                                                                                    |
| Utstillinger                   | 18908 9 482 7 14 BO3036 Foundation O                                                                     |
| Omeka Api Import               |                                                                                                    |
| Enkle sider                    | Siste elementer Siste samling                                                                            |
| Autoritetsregistre             | Illepäit bilde Endre Østensja lokalpistoriske bilder (3878) Endre                                        |
| History Logs                   |                                                                                                    |
|                                | Illegalt bilde Endre Groruddalen Historielags bildebase (7403) Endre                                     |
|                                | Illegalt bilde         Endre         Søndre Aker historielags bildesamling (780)         Endre           |
|                                | Sarabråten bautaen Endre Välerenga historielags bildebase (455) Endre                                    |
|                                | KFUM avd. Bryn Endre Sørkedalen historielags bildebase (7) Endre                                         |
|                                | Legg til nytt element legg til en ny samling                                                             |
|                                |                                                                                                    |
|                                |                                                                                                    |

Klikk på 3. fane i den brune menyen til venstre som heter **SAMLINGER** 

| Frontpanel         |                                         |                      |                 |                               |
|--------------------|-----------------------------------------|----------------------|-----------------|-------------------------------|
| Ressurser          | Søk i samlinger (9 totalt)              |                      |                 | •••                           |
| Samlinger          |                                         |                      |                 |                               |
| Ressurstyper       | Legg til en samling                     |                      |                 | All items are in a collection |
| Stikkord           | Tittel \$                               | Bidragsytere         | Lagt til dato 🗢 | Totalt antall ressurser       |
| Utstillinger       | Østensjø lokalhistoriske bilder 🔶       | Ingen bidragsytere   | 30. jan. 2024   | 3878                          |
| Omeka Api Import   | Endre<br>Viewe: 32 (position 10)        |                      |                 |                               |
| Enkle sider        |                                         |                      |                 |                               |
| Autoritetsregistre | Groruddalen Historielags bildebase      | Ingen bidragsytere   | 3. nov. 2023    | 7403                          |
| History Logs       | Views: 522 (position 6)                 |                      |                 |                               |
|                    | Søndre Aker historielags bildesamling ★ | Ingen bidragsytere   | 24. okt. 2023   | <u>780</u>                    |
|                    | Views: 348 (position 7)                 |                      |                 |                               |
|                    | Vålerenga historielags bildebase 🖈      | Ingen bidragsytere   | 16. jun. 2022   | 455                           |
|                    | Endre<br>Views: 635 (position 4)        |                      |                 |                               |
|                    |                                         | In new hides en dese | 9 iun 2022      | 7                             |
|                    | Endre                                   | ingen biuragsytere   | 8. jun. 2022    | 2                             |
|                    | Views: 270 (position 8)                 |                      |                 |                               |
|                    | Hellerud historielags bildebase 🔶       | Ingen bidragsytere   | 8. jun. 2022    | <u>1055</u>                   |
|                    | Endre<br>Views: 1026 (position 2)       |                      |                 |                               |

### 4.

Det kommer til å se slik ut:

| Frontpanel         | Collection #7: "\/ålerenge historiel                               |                          |
|--------------------|--------------------------------------------------------------------|--------------------------|
| Ressurser          | Conection #7: Valerenga historiel                                  |                          |
| Samlinger          |                                                                    |                          |
| Ressurstyper       | Dublin Core                                                        | Endre                    |
| Stikkord           | Tittel Nylige ressurser lagt til                                   |                          |
| Utstillinger       | Vålerenga historielags bildebase                                   | Se offentlig side        |
| Omeka Api Import   | 20. jun. 2022 <u>Odalsgata</u><br>i april <b>1984</b>              | Slett                    |
| Enkle sider        | 00 iun 2000 Statemarkan i februar 1000                             |                          |
| Autoritetsregistre | 20. jun. 2022 <u>Strønsveren rebruar 1760</u>                      | Magaz I. Framhausta I.   |
| History Logs       | 20. jun. 2022 <u>Strømsveien 43, februar 1980</u>                  | vises: Ja Freninevet: Ja |
|                    | 20. jun. 2022 <u>Strømsveien, juli 1983.</u>                       | Totalt antall ressurser  |
|                    | 21. jun. 2022 <u>Strømsveien 3, februar 1980.</u>                  | 455                      |
|                    | 21. jun. 2022 <u>Strømsveien ved Ingeborgs gate, februar 1980.</u> |                          |

Her finner du alle bilder du har lagt inn, med det eldste først.

Hvis du vil se bildene klikker du på tallet til høyre under **Totalt antall ressurser**, så ser det slik ut (de nyeste bilder ligger øverst):

| Frontpanel                         | Dia | i roccure            | or LAEE to                                                                                    | talt)                                                                     |                          |                  |                       |                        |
|------------------------------------|-----|----------------------|-----------------------------------------------------------------------------------------------|---------------------------------------------------------------------------|--------------------------|------------------|-----------------------|------------------------|
| Ressurser                          | Dia | rressurs             | er (455 to                                                                                    |                                                                           |                          |                  |                       | ···· 4                 |
| Samlinger                          | 0   | C                    |                                                                                               |                                                                           |                          |                  |                       |                        |
| Ressurstyper                       | 4   | samling: valerenga   | historielags bildebase                                                                        |                                                                           |                          |                  |                       |                        |
| Stikkord                           | I   | egg til et element.  | Vis detaljer                                                                                  | Søk etter elementer                                                       | Raskt filt               | er 🔻             | Page                  | 1 av 46 >              |
| Utstillinger                       |     |                      |                                                                                               |                                                                           |                          |                  |                       |                        |
| Omeka Api Import                   | S   | elect all 455 result | ts                                                                                            |                                                                           |                          |                  | 0 items selected      | Endre Slett            |
| Enkle sider                        |     | <u>Tittel</u> \$     |                                                                                               |                                                                           |                          | Fotograf ¢       | Туре                  | <u>Lagt til dato</u> 🗢 |
| Autoritetsregistre<br>History Logs |     |                      | Bratlie skismøring fr<br>skismøringsteknikk<br>Detaljer · Endre · S<br>Views: 98 (position 2  | ra Etterstadgata 4 - brosjyre<br>*<br><u>clett</u><br>214)                | <u>om</u>                |                  | PDF med søkbar tekst  | 17. nov. 2023          |
|                                    | C   |                      | Bratlie skismøring fr<br>skismøring i SPORTS<br>Detaljer · Endre · S<br>Views: 99 (position 2 | ra Etterstadgata 4 - artikkel<br>SMANDEN 22. desember 19<br>Slett<br>208) | <u>om</u><br>9 <u>52</u> |                  | Skann av avisartikkel | 17. nov. 2023          |
|                                    |     |                      | Bratlie skismøring fr<br>Detaljer • Endre • S<br>Views: 94 (position 2                        | ra Etterstadgata 4 - produkt<br>ilett<br>252)                             | er ★                     | Reiner Schaufler | Digitale fotografier  | 17. nov. 2023          |

For å laste opp nye bilder klikker du på **Ressurser** i venstre meny:

| Frontpanel         | Plairesurser (19009 totalt)                                                          |          |           |                     |
|--------------------|--------------------------------------------------------------------------------------|----------|-----------|---------------------|
| Ressurser          | Dia l'ressurser (10906 totait)                                                       |          |           |                     |
| Samlinger          |                                                                                      |          |           |                     |
| Ressurstyper       | Legg til et element         Vis detaljer         Søk etter elementer         Raskt f | lter 🔻   | Pa        | age 1 av 1891 >     |
| Stikkord           | Select all 18908 results                                                             |          | 0 itoms s | alacted Endra Slatt |
| Utstillinger       |                                                                                      | Fotograf | Type      | Last til dato       |
| Omeka Api Import   |                                                                                      | Likient  | Fotografi | 19 feb 2024         |
| Enkle sider        | Detaljer · Endre · Slett                                                             | orgent   | Totogram  | 17.160.2024         |
| Autoritetsregistre | Views: 132 (position 67)                                                             |          |           |                     |
| History Logs       |                                                                                      | Likient  | Entografi | 19 feb 2024         |
|                    | Destation<br>Destation<br>Views: 125 (position 83)                                   | orgen    | rotografi | 1,100,2024          |
|                    | 🗆 📃 🤤 🎼 Illegalt bilde                                                               | Ukjent   | Fotografi | 19. feb. 2024       |

OBS - her vises det alle bilder av alle samlingene, også fra andre historielag. Det henger sammen med at alle lag deler samme database. Det har ikke noe å si, bare vær klar over det. (Se ellers punkt 9.)

### 5.

Klikk på den grønne knappen Legg til et element:

| Frontpanel         | Dia |                      |                                                                                              | 4                                                                         |           |                  |                       |                        |
|--------------------|-----|----------------------|----------------------------------------------------------------------------------------------|---------------------------------------------------------------------------|-----------|------------------|-----------------------|------------------------|
| Ressurser          | Віа | ressure              | ser (455 to                                                                                  | italt)                                                                    |           |                  |                       |                        |
| Samlinger          | 0.  |                      |                                                                                              |                                                                           |           |                  |                       |                        |
| Ressurstyper       | Q.  | Samling: Valereng    | a historielags bildebase                                                                     | e                                                                         |           |                  |                       |                        |
| Stikkord           |     | .egg til et elem int | Vis detaljer                                                                                 | Søk etter elementer                                                       | Raskt fil | ter 🔻            | Page                  | 1 av 46 >              |
| Utstillinger       |     | $\sim$               |                                                                                              |                                                                           |           |                  |                       |                        |
| Omeka Api Import   | S   | elect all 455 resul  | ts                                                                                           |                                                                           |           |                  | 0 items selected      | Endre Slett            |
| Enkle sider        |     | <u>Tittel</u> ¢      |                                                                                              |                                                                           |           | Fotograf 🗢       | Туре                  | <u>Lagt til dato</u> 🗢 |
| Autoritetsregistre |     | * *                  | Bratlie skismøring for<br>skismøringsteknikk                                                 | ra Etterstadgata 4 - brosjyre                                             | om        |                  | PDF med søkbar tekst  | 17. nov. 2023          |
| History Logs       |     | SENTLIS              | Detaljer · Endre · S<br>Views: 98 (position 2                                                | <u>Slett</u><br>214)                                                      |           |                  |                       |                        |
|                    |     | E transmission       | Bratlie skismøring fr<br>skismøring i SPORT<br>Detaljer · Endre · S<br>Views: 99 (position 2 | ra Etterstadgata 4 - artikkel<br>SMANDEN 22. desember 19<br>Slett<br>208) | om<br>152 |                  | Skann av avisartikkel | 17. nov. 2023          |
|                    |     |                      | Bratlie skismøring fr<br>Detaljer · Endre · S<br>Views: 94 (position 2                       | ra Etterstadgata 4 - produkt<br><u>Slett</u><br>252)                      | er ★      | Reiner Schaufler | Digitale fotografier  | 17. nov. 2023          |

#### Så kommer du til:

| Frontpanel         | 1 41 I -                          |                          |               |                |                         |       |               |        |
|--------------------|-----------------------------------|--------------------------|---------------|----------------|-------------------------|-------|---------------|--------|
| Ressurser          | Legg til et ele                   | ment                     |               |                |                         |       |               | Q      |
| Samlinger          | Dublin Core Meta                  | data på ressurstype      | Filer         | Stikkord       |                         |       |               |        |
| Ressurstyper       |                                   |                          |               |                |                         |       |               |        |
| Stikkord           | Dublin Core                       |                          |               |                |                         |       |               |        |
| Utstillinger       | Dublin Core er et metada          | tasett som er felles for | alle Omeka-   | ressurser, ink | ludert alle bilder, fil | er og | Legg til res  | ssurs  |
| Omeka Api Import   | samlinger. Se <u>http://dubli</u> | ncore.org/documents/c    | lces/ for mer | informasjon.   |                         |       | Vises: 🗌 Frem | hevet: |
| Enkle sider        | Tittel                            | Navn på ressurse         | 'n            |                |                         |       | Samling       |        |
| Autoritetsregistre | Lange All Long data               |                          |               |                |                         |       | Saming        |        |
| History Logs       | Legg til Inndata                  |                          |               |                |                         |       | Velg under    |        |
|                    |                                   | Bruk HTML 🗌              |               |                |                         | 1     |               |        |
|                    | Tema                              | Ressursens tema          |               |                |                         |       |               |        |
|                    | Legg til inndata                  |                          |               |                |                         |       |               |        |
|                    |                                   |                          |               |                |                         | 11    |               |        |

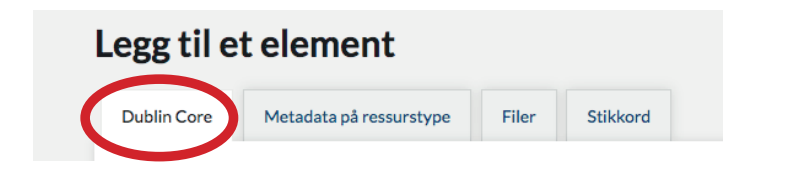

Under fanen Dublin Core får du mange felt du kan legge til informasjon:

Tittel - Tema - Beskrivelse - Fotograf - Kilde - Utgiver - Dato - Bidragsyter - Rettigheter - Relasjon - Format - Språk - Type - Identifikator - Dekningsområde

Her finnes det ingen fasit, men det anbefales at du finner en fast rutine på hvilken informason du legger til hvilket felt. De feltene som absolutt burde fylles ut er:

- Tittel - MÅ

6.

- Tema eller Beskrivelse BURDE
- Fotograf MÅ
- Kilde BURDE, dersom kjent
- Dato BURDE, dersom kjent
- Rettigheter MÅ (det er ikke lov å publisere bilder uten skriftlig avklarte rettigheter)
- Identifikator Kan være lurt å legge inn filnavn her (siden filnavn forandrer seg når filen lastes opp)

|                                                        | Legg til et element                                |
|--------------------------------------------------------|----------------------------------------------------|
| 7.                                                     | Dublin Core Metadata på ressurstype Filer Stikkord |
|                                                        | Filer                                              |
|                                                        | Legg til en ny fil                                 |
|                                                        | Maks filstørrelse er 512 MB.                       |
| Under fanen <b>Filer</b><br>laster du opp bildet ditt: | Finn en fil Datei auswählen Keine ausgewählt       |

Du kan enten klikke på **Velg fil** - eller du kan dra filen din direkte over knappen og slipper der. Det går oftest raskere...

På Vålerenga gjør vi det slik at vi legger inn flere bilder (legg til en annen fil) her hvis de hører sammen, f.eks. bilder fra et arrangement, eller flere bilder fra samme plass som ble tatt ved samme anledning. Da sparer man seg den kjedelige jobben å legge inn samme informasjon på nytt for hvert bilde.

#### Under fanen Stikkord

legger du inn stikkord om bildet ditt. Du kan legge til så mange du ønsker.

Med det samme du skriver inn et ord kommer det en liste med ord som allerede ligger der fra før. Du klikker på dem. De legger seg etter hverandre, adskilt med komma.

Hvis du skriver inn et stikkord som ikke finnes fra før, blir det automatisk opprettet og lagt til listen.

Når du har alle stikkord lagt inn, klikker du på Legg til stikkord, så vises de i grønt. Der kan du klikke dem bort

|     | Dublin Core Metadata på     | ressurstype  | Filer       | Stikkord |
|-----|-----------------------------|--------------|-------------|----------|
| :   | Stikkord                    |              |             |          |
|     | egg til stikkord            |              |             |          |
| [   | Vål                         |              |             |          |
|     | Vålerenga                   |              |             |          |
|     | Vålerenga bydelshus         |              |             |          |
|     | Vålerenga guttemusikkorps   |              |             |          |
|     | Vålerenga historielag       |              |             |          |
|     | Vålerenga kirke             |              |             |          |
|     | Vålerenga mannskor          |              |             |          |
| Dre | Vålerenga politistasjon     | Supportforum | Back to top |          |
|     | Vålerenga prestegård        |              |             |          |
|     | Vålerenga skole             |              |             |          |
|     | Vålerenga skoles musikkorps |              |             |          |
|     |                             |              |             |          |
| 5   | кті заккога теа ,           |              |             |          |
|     | Legg til stikkord           |              |             |          |

All Tags

Vålerenga bydelshus 🙁

hvis du vil slette dem igjen.

### 9.

Når du har lagt all informasjon og bilde inn, huker du av Vises.

Hvis det ikke hukes av, blir bildet lastet opp til databasen, men ikke synlig på nettstedet. Det kan f.eks. brukes når man ikke har all informasjon enda og ønsker å oppklare ting først, eller ikke ønsker bildet publisert eksternt. Men jeg fraråder å bruke det til å lage en "intern database", f.eks. med bilder man ikke har lov til å vise offentlig.

Før du laster opp bildet MÅ du velge DIN samling. Dette er viktig, ellers havner bildet hos andre historielag - eller i ingenmannsland....

|                                                                                                    | Legg til ressurs                                                                                                    |
|----------------------------------------------------------------------------------------------------|----------------------------------------------------------------------------------------------------|
| Vi                                                                                                    | ses: 🗌 Fremhevet: 🗌                                                                                                    |
| Samling                                                                                                    | :                                                                                                    |
| Velgu                                                                                                    | nder 🔍                                                                                                    |
|                                                                                                    |                                                                                                    |
|                                                                                                    |                                                                                                    |
|                                                                                                    |                                                                                                    |
| I                                                                                                    | Legg til ressurs                                                                                                    |
| Vises:                                                                                                    | Legg til ressurs  Fremhevet:                                                                                                    |
| Vises:<br>Samling                                                                                                    | Legg til ressurs                                                                                                    |
| Vises:<br>Samling                                                                                                    | Legg til ressurs  Fremhevet:                                                                                                    |
| Vises:<br>Samling<br>✓ Velg under<br>Groruddal                                                                                 | Legg til ressurs  Fremhevet:  r en Historielags bildebase istorielage bildebase                                                                                                    |
| Vises:<br>Samling<br>✓ Velg under<br>Groruddal<br>Hellerud h                                                                   | Legg til ressurs  Fremhevet:  r en Historielags bildebase istorielags bildebase piet Grefsen-Kielsås-Nvdalens bildebase                                                                                                    |
| Vises:<br>Samling<br>✓ Velg under<br>Groruddal<br>Hellerud h<br>Historielag<br>Nordberg                                        | Legg til ressurs  Fremhevet:  r en Historielags bildebase istorielags bildebase get Grefsen-Kjelsås-Nydalens bildebase Tåsen Ullevål historielags bildebase                                                                                                    |
| Vises:<br>Samling<br>✓ Velg under<br>Groruddal<br>Hellerud h<br>Historielag<br>Nordberg<br>Østensjø lø                         | Legg til ressurs  Fremhevet:  r en Historielags bildebase istorielags bildebase get Grefsen-Kjelsås-Nydalens bildebase Tåsen Ullevål historielags bildebase okalhistoriske bilder                                                                                                    |
| Vises:<br>Samling<br>Velg under<br>Groruddal<br>Hellerud h<br>Historielag<br>Nordberg<br>Østensjø li<br>Søndre Ak              | Legg til ressurs  Fremhevet:  r en Historielags bildebase istorielags bildebase get Grefsen-Kjelsås-Nydalens bildebase get Grefsen-Kjelsås-Nydalens bildebase okalhistoriske bilder ter historielags bildesamling                                                                                                    |
| Vises:<br>Samling<br>Velg under<br>Groruddal<br>Hellerud h<br>Historielag<br>Nordberg<br>Østensjø li<br>Søndre Ak<br>Sørkedale | Legg til ressurs  Fremhevet:  r en Historielags bildebase get Grefsen-Kjelsås-Nydalens bildebase get Grefsen-Kjelsås-Nydalens bildebase okalhistoriske bilder ser historielags bildebase bildebase b |

Når alt er på plass klikker du på **Legg til ressurs**. Bildet lastes opp med all informasjon og blir synlig øverst på nettstedet.

Etter at du har lastet opp bildet vises det knappen Se offentlig side. Jeg bruker den som kontrollrutine for å se over hvordan bildet presenteres på nettstedet og om alt er med.

|     | Legg til ressurs                  |
|-----|-----------------------------------|
|     | Vises: 🗹 Fremhevet: 🗌             |
| Sam | nling                             |
| V   | elerenga historielags hildebase 🔻 |

# 11.

Hvis du senere ønsker å korrigere eller legge til ny informasjon, klikker du på **Endre** i fanen **Ressurser** (se punkt 5.) Du kan gå inn der og forandre alt du ønsker, erstatte bilde etc. Avslutt med å klikke på **Lagre endringer**.

| Frontpanel         |                                                                                                    |                  |            |
|--------------------|----------------------------------------------------------------------------------------------------|------------------|------------|
| Ressurser          | Bia i ressurser (455 totalt)                                                                                                    |                  |            |
| Samlinger          |                                                                                                    |                  |            |
| Ressurstyper       | Samling: Välerenga historielags bildebase                                                                                                    |                  |            |
| Stikkord           | Legg til et element         Vis detaljer         Søk etter elementer         Raskt filt                                                                     | er 💌             |            |
| Utstillinger       |                                                                                                    |                  |            |
| Omeka Api Import   | Select all 455 results                                                                                                    |                  |            |
| Enkle sider        | □ <u>Tittel</u> ≎                                                                                                    | Fotograf         | Туре       |
| Autoritetsregistre | Bratlie skismøring fra Etterstadgata 4 - brosjyre om                                                                                                    |                  | PDF med    |
| History Logs       | Distance - Endre - Sett<br>Views - Set (reduce - 214)                                                                                                    |                  |            |
|                    | Bratile skismøring fra Etterstadgata 4 - artikkel om<br>skismøring i SPORTSMANDEN 22. desember 1952<br>Detaijer - Endre - Slett<br>Views: 99 (position 208) |                  | Skann av   |
|                    | □ Bratile skismøring fra Etterstadgata 4- produkter ★<br>Detaijer · Endre · Slett<br>Views: 94 (position 252)                                               | Reiner Schaufler | Digitale f |

|      | Lagre endringer                 |
|------|---------------------------------|
|      | Se offentlig side               |
|      | Slett                           |
|      | Vises: 🗹 Fremhevet: 🗹           |
| Saml | ing                             |
| Våle | erenga historielags bildebase 🔻 |

Lykke til!

Hvis du har spørsmål eller kommentarer til denne enkle bruksanvisningen kan du kontakte meg på

reiner.schaufler@gmail.com eller 93 05 17 84.

Tusen takk!

#### Viktig:

1. ALDRI kast originalen når du har skannet et bilde!

Det kan alltid oppstå situasjoner hvor man må gå tilbake til kilden og skanne på nytt.

2. Avklar rettighetene før du laster opp og publiserer digitale bilder.